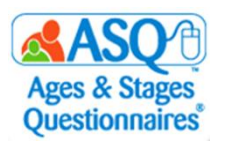

## ASQ Online Import Guide

As administrator, you can import Child and Caregiver data from any database system (e.g. PowerSchool, Skyward, etc.) using a data template provided by ASQ Online. Instructions on how to import Child and Caregiver data are provided below.

14

| To import child and care                            | Quick Links                                          |                       |  |
|-----------------------------------------------------|------------------------------------------------------|-----------------------|--|
|                                                     | Search Program Users                                 |                       |  |
| 1. Select "Program" fror                            | Add Program User                                     |                       |  |
| 2. Select the "Import Da                            | Add Program Administrator<br>Access                  |                       |  |
| •                                                   |                                                      | Add Provider Access   |  |
| 3. Select the "Download                             | l Data Templates" tab.                               | Add Reviewer Access   |  |
|                                                     |                                                      | Export Data           |  |
| 4. Click the "Child and C<br>link and save the file | aregiver Profile Data Template"<br>to your computer. | Import Data           |  |
|                                                     |                                                      | Screening Preferences |  |
|                                                     |                                                      | Task Preferences      |  |
| Home » Imports                                      | Opening child_profile-10108-1474167905.csv           | Add Custom Task       |  |
| Import Data Download Data Templa                    | You have chosen to open:                             | Help                  |  |
| Download Data Templates                             | Child_profile-10108-1474167905.csv                   |                       |  |
| Child and Caregiver Profile Data Template           | from: https://www.asqonline.com                      |                       |  |
| Caregiver Profile Data Only Template                | What should Firefox do with this file?               |                       |  |
| ASQ-3 Data Template                                 | Open with Microsoft Excel (default)                  | •                     |  |
| ASQ:SE-2 2 month Data Template                      |                                                      |                       |  |
| ASQ:SE-2 6 month Data Template                      |                                                      |                       |  |
| ASQ:SE-2 12 month Data Template                     |                                                      |                       |  |
| ASQ:SE-2 18 month Data Template                     |                                                      |                       |  |
| ASQ:SE-2 24 month Data Template                     |                                                      |                       |  |
| ASQ:SE-2 30 month Data Template                     |                                                      |                       |  |

5. Enter the data or format the data from your database management system into the template. The template is a comma separated value file format that can be opened in Microsoft Excel. See pages 4-6 for a list of fields and the correct format to include in the template. See <u>sample import.csv</u> for a sample import file to use as a guide.

|   | A       | В         | с        | D      | E         | F         | G         | н      | I        | J        | к        | L      | м          | N         | 0        | P        | Q        | R      | S        |
|---|---------|-----------|----------|--------|-----------|-----------|-----------|--------|----------|----------|----------|--------|------------|-----------|----------|----------|----------|--------|----------|
| 1 | Program | Program I | Child ID | Alt ID | Last Name | Middle Na | First Nam | Status | DOB      | Weeks Pr | Adjusted | Gender | Birth Weig | Ethnicity | Address1 | Address2 | Address3 | City   | County/I |
| 2 |         |           |          | 123456 | McAdams   |           | Timmy     | Active | 9/1/2010 | 0        |          | Male   |            |           | 123 Main | St.      |          | Topeka |          |
| 3 |         |           |          |        |           |           |           |        |          |          |          |        |            |           |          |          |          |        |          |
| 4 |         |           |          |        |           |           |           |        |          |          |          |        |            |           |          |          |          |        |          |
| 5 |         |           |          |        |           |           |           |        |          |          |          |        |            |           |          |          |          |        |          |
| 6 |         |           |          |        |           |           |           |        |          |          |          |        |            |           |          |          |          |        |          |
| 7 |         |           |          |        |           |           |           |        |          |          |          |        |            |           |          |          |          |        |          |
| 8 |         |           |          |        |           |           |           |        |          |          |          |        |            |           |          |          |          |        |          |
| 9 |         |           |          |        |           |           |           |        |          |          |          |        |            |           |          |          |          |        |          |
|   |         |           |          |        |           |           |           |        |          |          |          |        |            |           |          |          |          |        |          |

- 6. Once you have finished adding the data to your template file, save it. *Note: Makes sure the file is in a csv format (comma separated value).*
- 7. When you are ready to import, login to ASQ Online and select "Program" from the main menu. Then select the "Import Data" *Quick Link*.
- 8. Select "Child and Caregiver Profile Data Template" from the "Import type" dropdown menu.
- 9. Select "mm/dd/yyyy" from the "Date format" dropdown menu.
- 10. Click "Browse" and select the csv file you wish to import.
- 11. Click "Import".
- 12. After the records have been processed, click the "Finalize Import" button to import the records.

| Import Status                                              | Import Data                                                   | Download     | Data Templates   | Recent Imports |                    |    |  |  |  |  |
|------------------------------------------------------------|---------------------------------------------------------------|--------------|------------------|----------------|--------------------|----|--|--|--|--|
| Child and Caregiver Profile Data Template                  |                                                               |              |                  |                |                    |    |  |  |  |  |
| State                                                      | Imp                                                           | orted by     | Import s         | tarted at      | Records processed  |    |  |  |  |  |
| Pending review                                             | Belle                                                         | , Monica     | 2017-12-12       | 7 23:49:48     | 1                  |    |  |  |  |  |
| Need Help? C                                               | Need Help? Click here to take a tour of the import interface. |              |                  |                |                    |    |  |  |  |  |
| Resolution Methods:<br>Ignore<br>Do not import this record |                                                               |              |                  |                |                    |    |  |  |  |  |
| Merge<br>Update an                                         | existina profile w                                            | ith the data | from this record | 1              |                    |    |  |  |  |  |
| Create new                                                 |                                                               |              |                  | -              |                    |    |  |  |  |  |
| Create a r                                                 | new profile with a                                            | new ID usir  | ng the data from | the record     |                    |    |  |  |  |  |
| Finalize import   Cancel import                            |                                                               |              |                  |                |                    |    |  |  |  |  |
| Row #                                                      | Child Name                                                    | ID           | Alt ID Prog      | ram Resoluti   | on Resolution Meth | bd |  |  |  |  |
| 2 1                                                        | McAdams, Timmy                                                | ~            | √ √              | New            | $\checkmark$       |    |  |  |  |  |
| Finalize import   Cancel import                            |                                                               |              |                  |                |                    |    |  |  |  |  |

- 13. Once the data has been successfully, it will give you a confirmation message and the number of records imported.
- 14. If there are any errors, the error message will display the type of errors that occurred. Fix the errors in your import file and import again.

## List of Child and Caregiver Fields for Import File

| Field Name      | Required | Format/Options                                                                                                    | Example                        | Special Instructions                                                                                              |
|-----------------|----------|----------------------------------------------------------------------------------------------------|--------------------------------|----------------------------------------------------------------------------------------------------|
| Program         | N        | Text                                                                                                    |                                | Leave Blank                                                                                                    |
| Program ID      | N        | Number                                                                                                    |                                | Leave Blank                                                                                                    |
| Child ID        | N        | Text                                                                                                    |                                | Leave Blank. When<br>using import to<br>update existing<br>Child profiles,<br>include the ASQ<br>Online Child ID. |
| Alt ID          | Y        | Text                                                                                                    | 123456                         | Enter KIDS ID.                                                                                                    |
| Last Name       | Y        | Text                                                                                                    | McAdams                        |                                                                                                    |
| Middle Name     | N        | Text                                                                                                    |                                |                                                                                                    |
| First Name      | Y        | Text                                                                                                    | Timmy                          |                                                                                                    |
| Status          | Y        | Active<br>Archived                                                                                                    | Active                         | List active for all child profiles listed                                                                         |
| DOB             | Y        | mm/dd/yyyy                                                                                                    | 09/01/2010                     | Make sure "0" is in<br>front of single-digit<br>months and days.                                                  |
| Weeks Premature | Y        | Number                                                                                                    | 0                              | Enter 0 if the child<br>was not born<br>prematurely.                                                              |
| Adjusted Age    | N        | Text                                                                                                    |                                | Leave this field<br>blank                                                                                         |
| Gender          | Y        | Male<br>Female                                                                                                    | Male                           |                                                                                                    |
| Ethnicity       | Ν        | Caucasian<br>African American<br>Hispanic or Latino<br>Asian<br>Middle-Eastern<br>Native American<br>Hawaiian Pacific<br>Islander<br>Other<br>Unknown | Caucasian; African<br>American | Can select more<br>than one option by<br>entering ";"<br>between each<br>option. See<br>Example.                  |

| A.I.I                           | N |                                                                                                    | 122 Math Cl                              |                                                                                                    |
|---------------------------------|---|----------------------------------------------------------------------------------------------------|------------------------------------------|----------------------------------------------------------------------------------------------------|
| Address1                        | Ŷ | Text                                                                                                    | 123 Main St.                             |                                                                                                    |
| Address2                        | Ν | Text                                                                                                    |                                          |                                                                                                    |
| Address3                        | Ν | Text                                                                                                    |                                          |                                                                                                    |
| City                            | Y | Text                                                                                                    | Topeka                                   |                                                                                                    |
| County/District                 | Ν | Text                                                                                                    |                                          |                                                                                                    |
| State/Province                  | Y | Text                                                                                                    | Kansas                                   |                                                                                                    |
| Zip/Postal Code                 | Y | Text                                                                                                    | 66621<br>66621-4521                      |                                                                                                    |
| Country                         | Y | Text                                                                                                    | United States                            |                                                                                                    |
| Phone                           | Y | XXX-XXX-XXXX                                                                                                    | 000-000-0000                             |                                                                                                    |
| Previous care and<br>education: | Y | Options include:<br>School/District<br>preschool<br>School/District<br>special education<br>program<br>Head Start<br>Early Head Start<br>Daycare Center<br>Daycare In-Home<br>Private Preschool<br>Home care with<br>parent, family<br>member or friend<br>Other (please<br>describe below) | Head Start; School/District<br>preschool | Can select more<br>than one option by<br>entering ";"<br>between each<br>option.                                       |
| Other:                          | N | Text                                                                                                    | Private Homecare                         | If "Other (please<br>describe below) is<br>selected, enter<br>information here.                                        |
| Caregiver ID                    | N |                                                                                                    |                                          | Leave Blank. If<br>using import to<br>update existing<br>Caregiver Profiles,<br>include the ASQ<br>Online Caregiver ID |

| Caregiver Prefix             | Y | Mr.<br>Mrs.<br>Ms.<br>Miss<br>Dr.                                                                                               | Mrs.           |                                   |
|------------------------------|---|----------------------------------------------------------------------------------------------------|----------------|-----------------------------------|
| Caregiver First<br>Name      | Y |                                                                                                    | Mary           |                                   |
| Caregiver Middle<br>Name     | N |                                                                                                    |                |                                   |
| Caregiver Last<br>Name       | Y |                                                                                                    | McAdams        |                                   |
| Relationship To<br>Child     | Y | Mother<br>Father<br>Grandparent or<br>other relative<br>Foster parent<br>Guardian<br>Teacher<br>Child care<br>provider<br>Other | Mother         |                                   |
| Caregiver Phone              | Y | xxx-xxx-xxxx                                                                                                    | 000-000-0000   |                                   |
| Caregiver Alternate<br>Phone | N | xxx-xxx-xxxx                                                                                                    | 000-000-0000   |                                   |
| Caregiver Email              | N | Text                                                                                                    | mary@gmail.com | Must be valid email address.      |
| Primary Caregiver            | Y | Yes<br>No                                                                                                    | Yes            | Enter yes for all child profiles. |
| Caregiver Address1           | Y | Text                                                                                                    | 123 Main St.   |                                   |
| Caregiver Address2           | Ν | Text                                                                                                    |                |                                   |
| Caregiver Address3           | Ν | Text                                                                                                    |                |                                   |
| Caregiver City               | Y | Text                                                                                                    | Topeka         |                                   |
| Caregiver                    | N | Text                                                                                                    |                |                                   |
| County/District              |   |                                                                                                    |                |                                   |
| Caregiver<br>State/Province  | Y | Text                                                                                                    | Kansas         | Use full State name               |
| Caregiver<br>Zip/Postal Code | Y | Text                                                                                                    | 66621          | Can also use format<br>66621-1234 |
| Caregiver Country            | Y | United States                                                                                                    | United States  |                                   |